# VPN 接続ソフト [Forti Client] SSL-VPN 版

# <u>初期設定</u>及び<u>接続</u>方法マニュアル【WindowsOS】

このマニュアルの対象者:通学生

目的:VPN 接続ソフトを使って、明星大学専用ネットワークに接続できるようにする

※学内ネットワークからは接続できません。

## 目次

| 1.  | 初期設定手順                                                                         | . 1 |
|-----|--------------------------------------------------------------------------------|-----|
|     | ・「VPN トンネルのシングルサインイン(SSO)を有効化」が表示されない場合                                        | . 3 |
|     | ・「接続(SAML Login)」ボタンが反応しない/M365 のサインイン画面へ遷移しない場合                               | . 5 |
|     | ・「Enable auto-login with Azure Active Directory.」にチェックが入っていないのに「接続(SAML Login) | ר(  |
| ŀ   | こ失敗する場合                                                                        | . 6 |
| 2.  | 接続の切断/再接続手順                                                                    | . 9 |
| Q : | VPN 接続が途中で切れてしまうことがある                                                          | 10  |

### 1. 初期設定手順

 インストール後はデスクトップに自動で「FortiClient VPN」のショートカットが作成されますので、 アイコンをダブルクリックして FortiClient VPN を開始します。

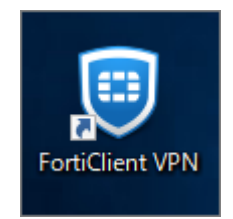

(2)チェックを入れ、「承認します」ボタンをクリックします。(画面が英語表記の場合もあります。)

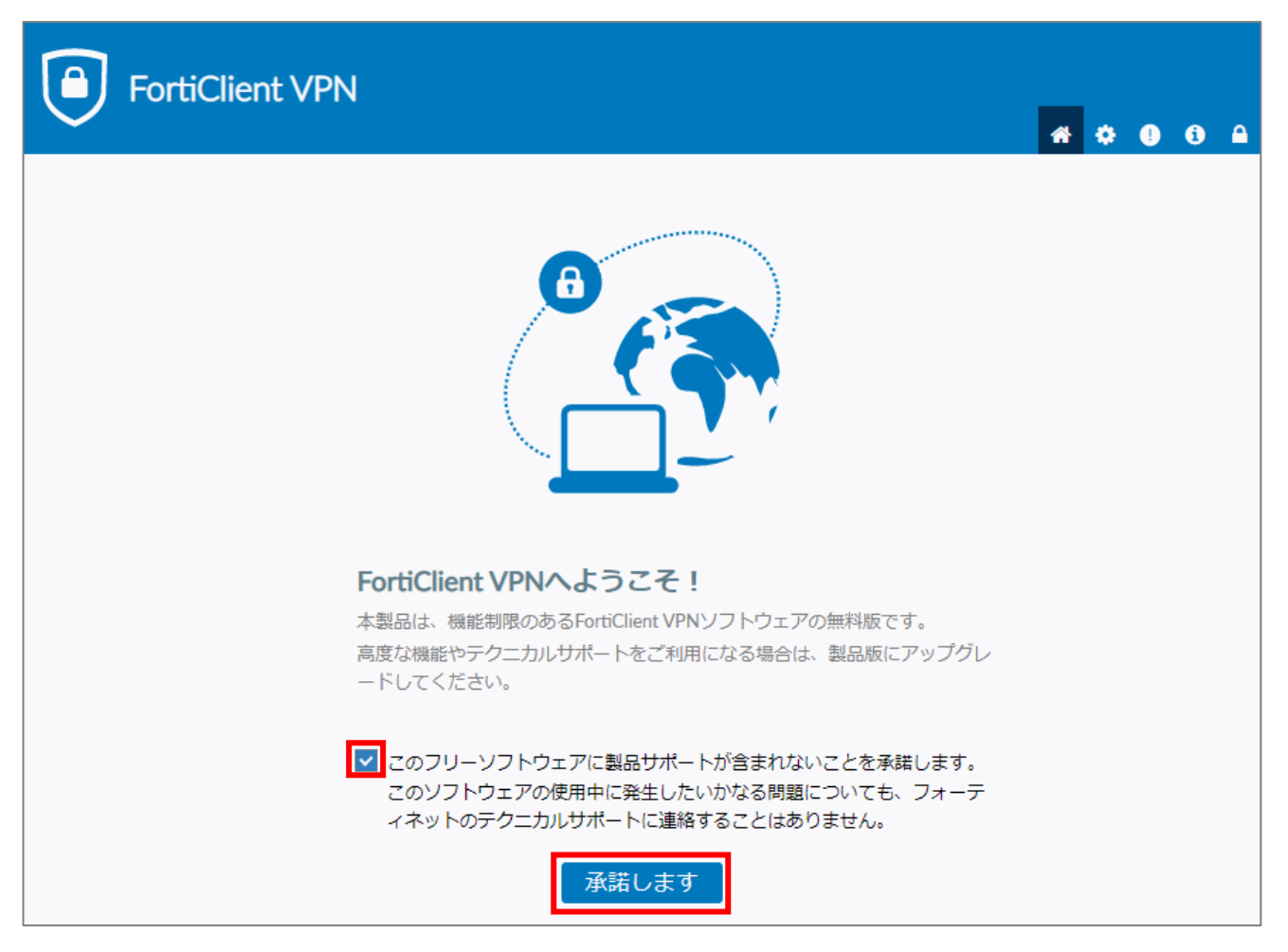

(3)「VPN 設定」をクリックします。

| <u>VPN設定</u> |
|--------------|

(4) [新規 VPN 接続] 画面にて、下記設定値を入力し「保存」ボタンをクリックします。

| 項目名                                          | 設定値                                |  |  |  |
|----------------------------------------------|------------------------------------|--|--|--|
| VPN                                          | SSL-VPN                            |  |  |  |
| 接続名                                          | 自由にお決めください(ただし、日本語不使用で 10 文字以内を推奨) |  |  |  |
| リモート GW                                      | vpn.stu.meisei-u.ac.jp             |  |  |  |
| <b>VPN トンネルのシングルサインイン(SSO)を有効化</b> にチェックを入れる |                                    |  |  |  |
| SAML ユーザ認証のユーザエージェントとして外部ブラウザを使用する にチェックを入れる |                                    |  |  |  |

| FortiClient VPN           | A 🗘 🕘 🕤 🔒                                                                                                    |
|---------------------------|----------------------------------------------------------------------------------------------------|
| 製品版にアップグレードすると、追加機能の利用やテク | <br>フニカルサポートを受けることができます。                                                                                                    |
| VPN<br>接続の<br>編<br>集      |                                                                                                    |
| VPN                       | SSL-VPN IPsec VPN XML                                                                                                    |
| 接続名                       | meisei-vpn                                                                                                    |
| リモートGW                    | vpn.stu.meisei-u.ac.jp *                                                                                                    |
|                           | <ul> <li>✓ ポートの編集 443</li> <li>✓ VPNトンネルのシングルサインイン (SSO) を有効化</li> </ul>                                                                               |
| クライアント証明書                 | <ul> <li>✓ SAMLユーザ認証のユーザエージェントとして外部ノラリザを使用する</li> <li>□ Enable auto-login with Azure Active Directory</li> <li>□ LPv4/IPv6デュアルスタックアドレスを有効化。</li> </ul> |
|                           | キャンセル 保存                                                                                                    |

#### ・「VPN トンネルのシングルサインイン(SSO)を有効化」が表示されない場合

FortiClient をアンインストールし、最新バージョンをインストールしてから再トライしてください。 アンインストールする際は、Forti Client アプリをシャットダウンしておく必要がありますので、 ご注意ください。

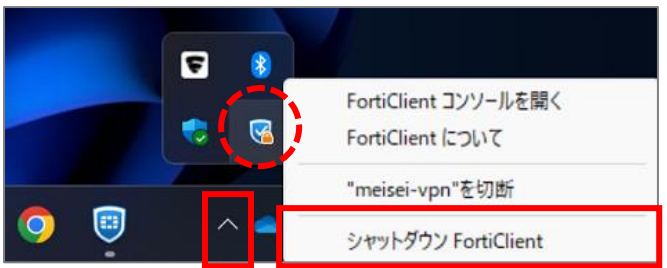

(5)「接続 (SAML Login)」ボタンをクリックします。

※「VPN 名称」は前項で設定したものがデフォルトとなり、自動設定されます。

| FortiClient VPN                              | * | ٠ | ! | i |  |
|----------------------------------------------|---|---|---|---|--|
| 製品版にアップグレードすると、追加機能の利用やテクニカルサポートを受けることができます。 |   |   |   |   |  |
|                                              |   |   |   |   |  |
| VPN名称 meisei-vpn Ý III                       |   |   |   |   |  |
| 接続                                           |   |   |   |   |  |

(6)初回は、M365 アカウントでのサインインと多要素認証(MFA)の処理が走りますので、適宜ご対応 ください。(一定時間利用がない場合も同じ処理が走ります。)

- ・「接続(SAML Login)」ボタンが反応しない/M365 のサインイン画面へ遷移しない場合
- ① VPN 名称右横にあるアイコンをクリックし、「**接続の編集**」を選択します。

| FortiClient VPN                                                  | * | ٠ | ! | i |  |
|------------------------------------------------------------------|---|---|---|---|--|
| 製品版にアップグレードすると、追加機能の利用やテクニカルサポートを受けることができます。                     |   |   |   |   |  |
| CPN名称<br>Meisei-vpn<br>好税の追知<br>授続の追知<br>接続の追知<br>接続の追知<br>接続の追知 |   |   |   |   |  |

 ② 「Enable auto-login with Azure Active Directory」にチェックが入っていると、「接続(SAML Login)」は できません。 何等かの手違いでチェックが入ってしまっていたら外して「保存」ボタンをクリックし、P.4 手順(5)から再開します。

| FortiClient VPN           |                                   |
|---------------------------|-----------------------------------|
| 製品版にアップグレードすると、追加機能の利用やテク | フニカルサポートを受けることができます。              |
| VPN<br>接続の<br>編集          |                                   |
| VPN                       | SSL-VPN IPsec VPN XML             |
| 接続名                       | meisei-vpn                        |
| 説明                        |                                   |
| リモートGW                    | vpn.stu.meisei-u.ac.jp X          |
|                           | <ul> <li>✓ ポートの編集 443</li> </ul>  |
|                           | ✓ VPNトンネルのシングルサインイン(SSO)を有効化      |
|                           | SAMLユーザ認証のユーザエージェントとして外部ブラウザを使用する |
| クライアント証明書                 |                                   |
|                           | □ IPv4/IPv6デュアルスタックアドレスを有効化。      |
|                           | キャンセル 保存                          |

- ・「Enable auto-login with Azure Active Directory.」にチェックが入っていないのに「接続 (SAML Login)」に失敗する場合
- 「SAML ユーザ認証のユーザエージェントとして外部ブラウザを使用する」(英語表記だと「Use external browser as user-agent for saml user authentication」)にチェックを入れて、「保存」ボタンをクリッ クし、P.4 手順(5)から再開します。これにより、WEB ブラウザが起動し、SSO できるようになります。

| FortiClient VPN            |                                                                     | <b>#</b> © 0 0 A |
|----------------------------|---------------------------------------------------------------------|------------------|
| 製品版にアップグレードすると、追加機能の利用やテクコ | ニカルサポートを受けることができます。                                                 |                  |
| VPN<br>接続の<br>編集           |                                                                     |                  |
| VPN                        | SSL-VPN IPsec VPN XML                                               |                  |
| 接続名                        | meisei-vpn                                                          |                  |
| 説明                         |                                                                     |                  |
| リモートGW                     | vpn.stu.meisei-u.ac.jp                                              | x                |
|                            | <ul> <li>◆リモートゲートワエイを追加</li> <li>✓ ポートの編集</li> <li>✓ 443</li> </ul> |                  |
|                            | <ul> <li>✓ VPNトンネルのシングルサインイン (SSO) を有効化</li> </ul>                  |                  |
|                            | ✓ SAMLユーザ認証のユーザエージェントとし                                             | して外部ブラウザを使用する    |
| クテノマントで叩き                  | Enable auto-login with Azure Active Directo                         | ry               |
| クライアント証明書                  | □ IPv4/IPv6デュアルスタックアドレスを有効化。                                        |                  |
|                            | キャンセル 保存                                                            |                  |

(6)SSO 認証画面に遷移しますので、「<mark>ユーザ ID@stu.meisei-u.ac.jp</mark>」形式で入力し、

「**次へ**」ボタンをクリックします。

※ユーザ ID は 学籍番号からハイフンを取り除き、英字をすべて小文字にしたもの です。 【例】学籍番号「23S1-000」の場合、ユーザ名は「23s1000」となります。

|   | アカウントにサインイン (115)                                                                                                    | —                    |            | × |
|---|----------------------------------------------------------------------------------------------------|----------------------|------------|---|
|   |                                                                                                    |                      |            |   |
|   | サインイン                                                                                                    |                      |            |   |
|   | サインインID                                                                                                    |                      |            |   |
|   | アカウントにアクセスできない場合                                                                                                    |                      |            |   |
|   |                                                                                                    | 7                    | <u>ጵ</u> ላ |   |
| 4 | 【サインイン ID の形式】<br>学生 : ユーザID@stu.meisei-u.ac.jp<br>教職員 : ユーザID@meisei-u.meisei-u.a<br>学外から接続する際に、多要素認証の設定<br>人は、ITサポートサイトの手順をご確認くださ<br>マニュアルはこちら | ac.jp<br>Eを行って<br>い。 | いない        | * |

(7)パスワードを入力し、「**サインイン**」ボタンをクリックします。

| ※パスワードは、予め情報センターからお知らせしている英数字です | す。 |
|---------------------------------|----|
|---------------------------------|----|

| 閺 アカウントにサインイン (98) | _   |     | × |
|--------------------|-----|-----|---|
|                    |     |     | A |
| $\leftarrow$       |     |     |   |
| パスワードの入力           |     |     |   |
| パスワード              |     |     |   |
| パスワードを忘れた場合        |     |     |   |
|                    | サイン | ッイン |   |

(8) <u>多要素認証(MFA)の認証処理が走ります</u>ので、ご対応ください。

(9) 接続後、初回のみ以下のようなエラーメッセージが出る可能性がありますが、再試行すれば接続できます。

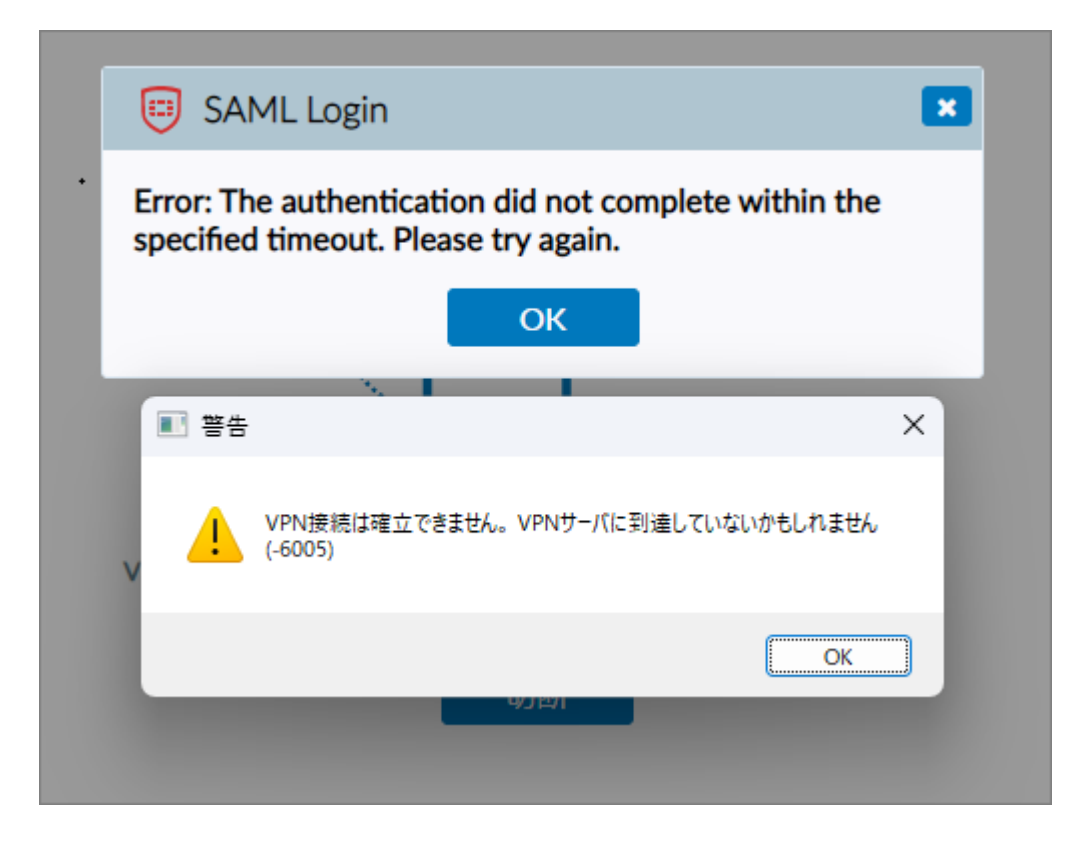

(10) 画面右側に「VPN 接続済み」と表示されたら、接続成功です。

| FortiClient VPN                              | <b>#</b> © <b>0</b> A                                         |              |
|----------------------------------------------|---------------------------------------------------------------|--------------|
| 製品版にアップグレードすると、追加機能の利用やテクニカルサポートを受けることができます。 |                                                               |              |
| VPN接続済み                                      |                                                               |              |
| <b></b> 💮                                    |                                                               |              |
| VPN名称 meisei-vpn<br>IPアドレス<br>ユーザ名           |                                                               |              |
| 期間 00:00:03                                  |                                                               |              |
| 受信バイト 2.21 KB<br>送信バイト 8.75 KB               |                                                               |              |
| 切断                                           | ♥ FortiClient System Tray Cont<br>FortiClient<br>meisei-vpnに接 | roller ··· × |

### 2. 接続の切断/再接続手順

(1)接続を終了する場合は、画面右下に表示されている下記**アイコン(鍵マーク付)**を右クリックして、 「**"VPN 名称"を切断**」クリックします。

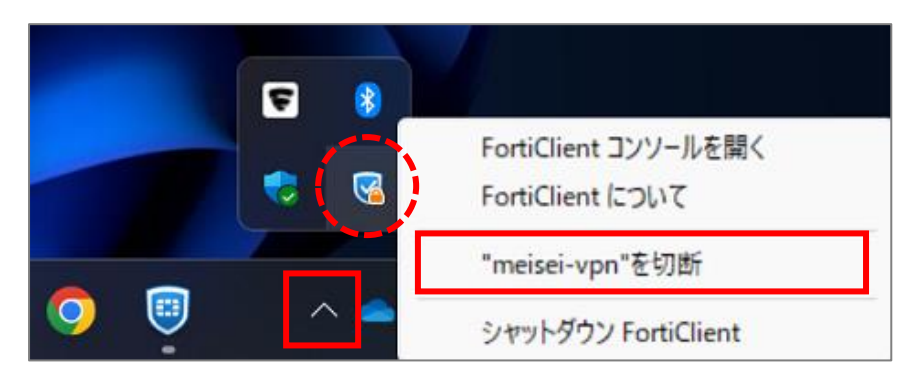

※アイコンがタスクバーに表示されない場合は、

^ をクリックして確認してください。

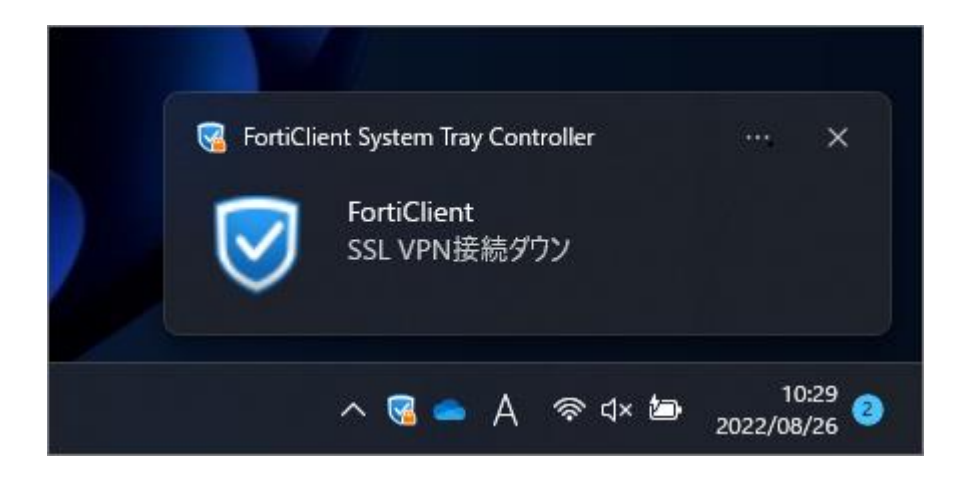

をクリックして確認してください。

(2) <u>再接続</u>する場合は、画面右下のタスクバーに表示されている下記**アイコン(鍵マークなし)**を 右クリックして、「**"VPN 名称"に接続**」をクリックします。

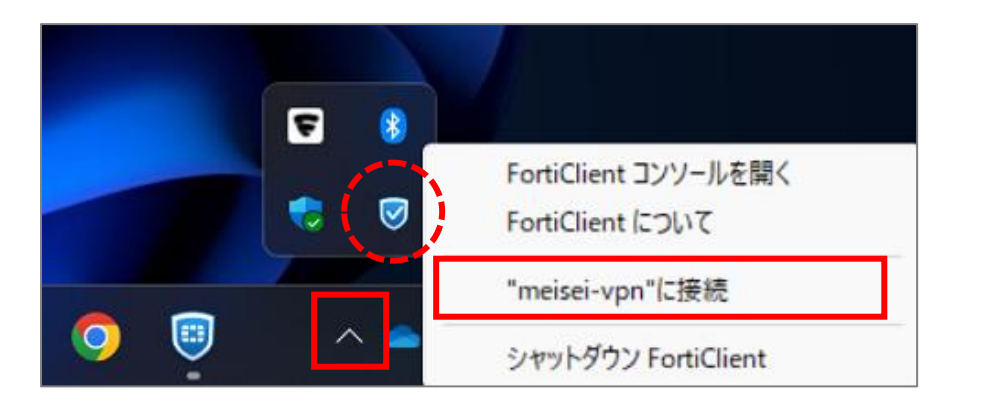

※アイコンがタスクバーに表示されない場合は、

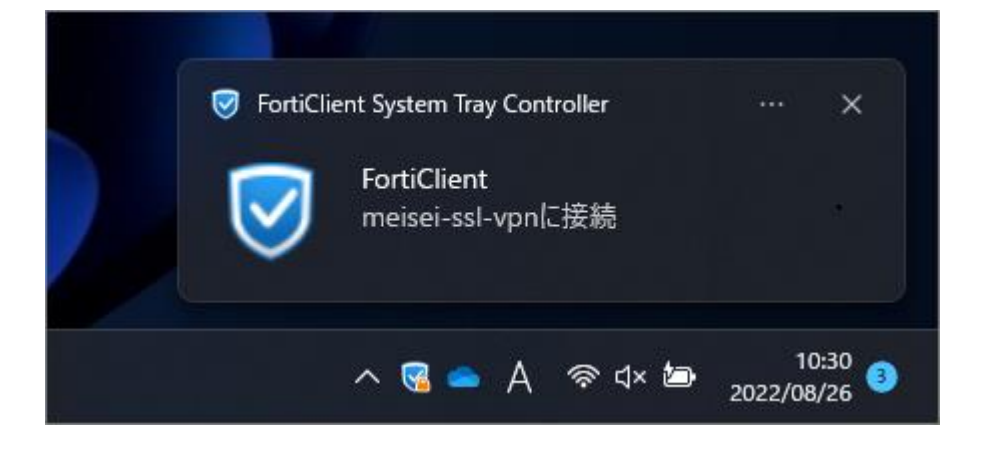

#### Q:VPN 接続が途中で切れてしまうことがある

Α:

ルーターの電源プラグが正しくコンセントに刺さっているか、ご確認ください。 Wi-Fi の電波が不安定な場合も、VPN 接続が途中で切れる原因となります。 有線 LAN 接続で問題がない場合は、お使いの Wi-Fi 機器の不具合の可能性が高いです。